# よこはまふれあい助成金 電子申請の流れ

助成団体用

西区社会福祉協議会 よこはまふれあい助成金説明会

## よこはまふれあい助成金電子申請の メリット

#### 1 申請書をいちから記入する必要がありません。

前年度の申請情報が事前にコピーされており、当年度の情報に修正するだけで、申請・報告が完了します。

#### 2 手書きで記入する必要がありません。

パソコンで入力いただくため、修正や変更が容易です。

#### ③申請・報告期間中はいつでも申請ができます。

予約を取り、社協の窓口に来所いただく必要がありません。

#### ④ 予算・決算画面は必要事項を入力すると自動で計算されます。

電卓で計算して確認する必要がありません。

## よこはまふれあい助成金電子申請の流れ

- 1. メールアドレスの登録
- 2. ログイン
- 3. 団体情報の確認・修正・入力
- 4. 令和4年度 報告の確認・修正・入力
- 5. 完了報告書のデータ保存・印刷方法
- 6. 報告フォームから申請フォームへ進む方法
- 7. 令和5年度 申請の確認・修正・入力
- 8. 申請書のデータ保存・印刷方法

Q&A  $1\sim 3$ 

## 1. メールアドレスの登録

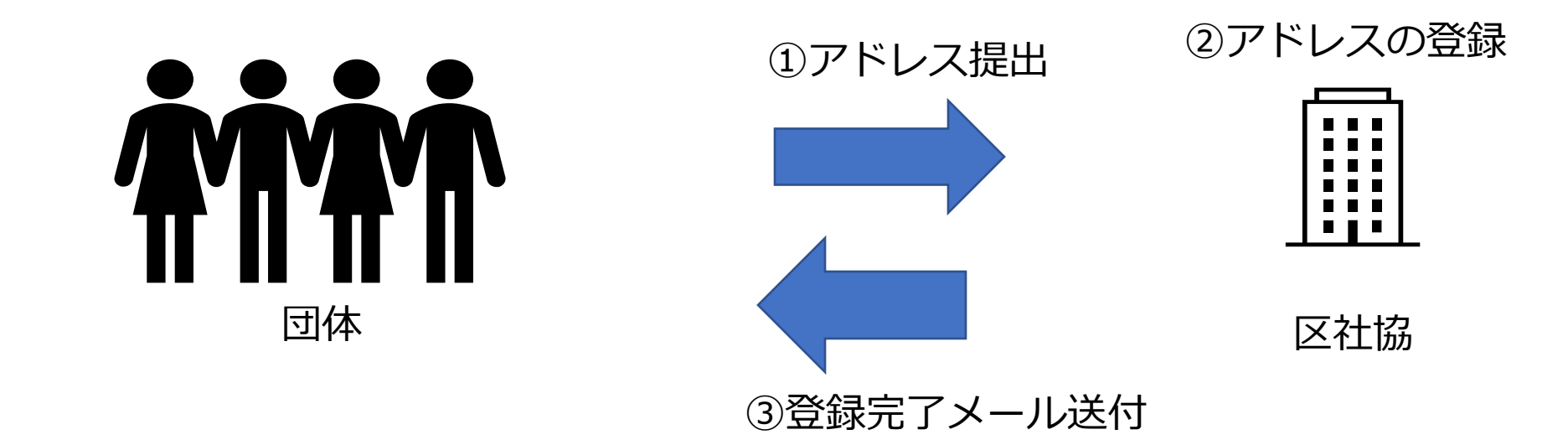

- 区社協にメールアドレスを提出します。 (1)
- ② メールアドレスの登録が完了すると、提出いただいたアドレスに登録完了メー ルが届きます。

※登録できるメールアドレスは、1団体につき、ひとつです。

※メールアドレスは、ログインする際のIDとなります。電子申請の入力を行う方の メールアドレスを登録してください。

### メールアドレス登録完了メール

∶○○ 様

西区 社会福祉協議会 ふれあい助成金担当です。

:○○ 様のメールアドレスの登録が完了しましたのでお知らせいたします。

下記のアドレスより手続きをお願いいたします。

https://account.kintoneapp.com/

※このメールは送信専用メールアドレスから配信されています。このままご返信いただいてもお 答えできませんのでご了承ください。 2. ログイン① ■登録完了メールのURLを クリックすると右の画面が

表示されます。

■「メールアドレスでログイ

ン」をクリックします。

■登録したメールアドレスを

入力し、送信してください。

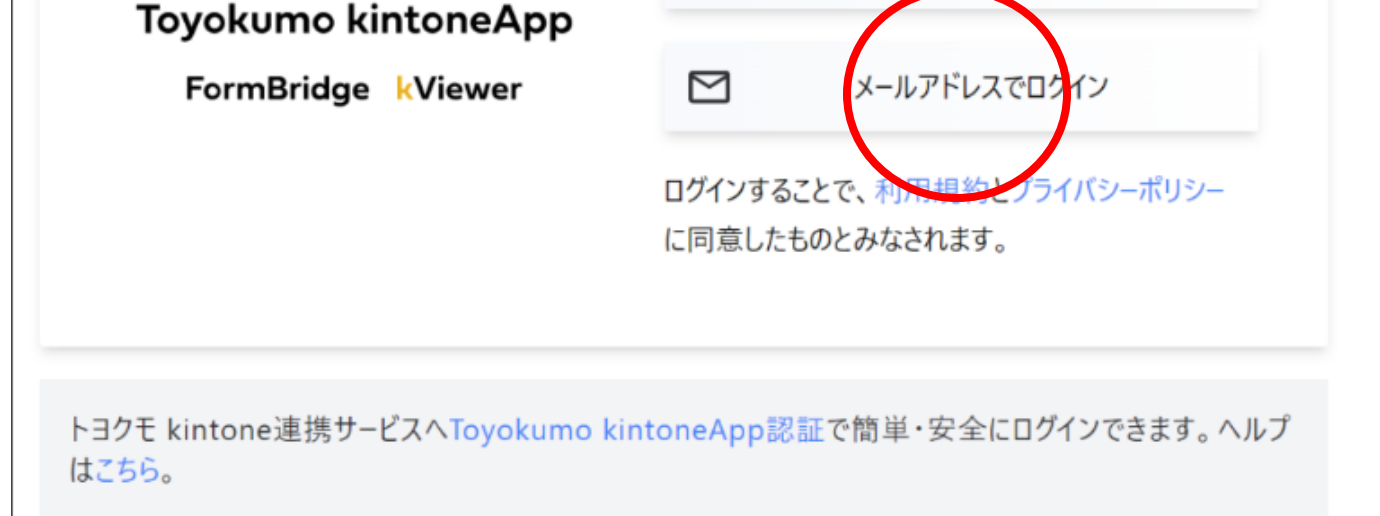

ログイン

G

**C** 

Googleでログイン

Microsoftアカウントでサインイン

2. ログイン②

■メールアドレスを送信すると、
 再度メールが届きます。(次頁 参照)

■そのメールのURLをクリック し、右図が画面に表示されると、 ログイン状態になっています。 ※次回以降も①→②の手順でログ インすることになります。

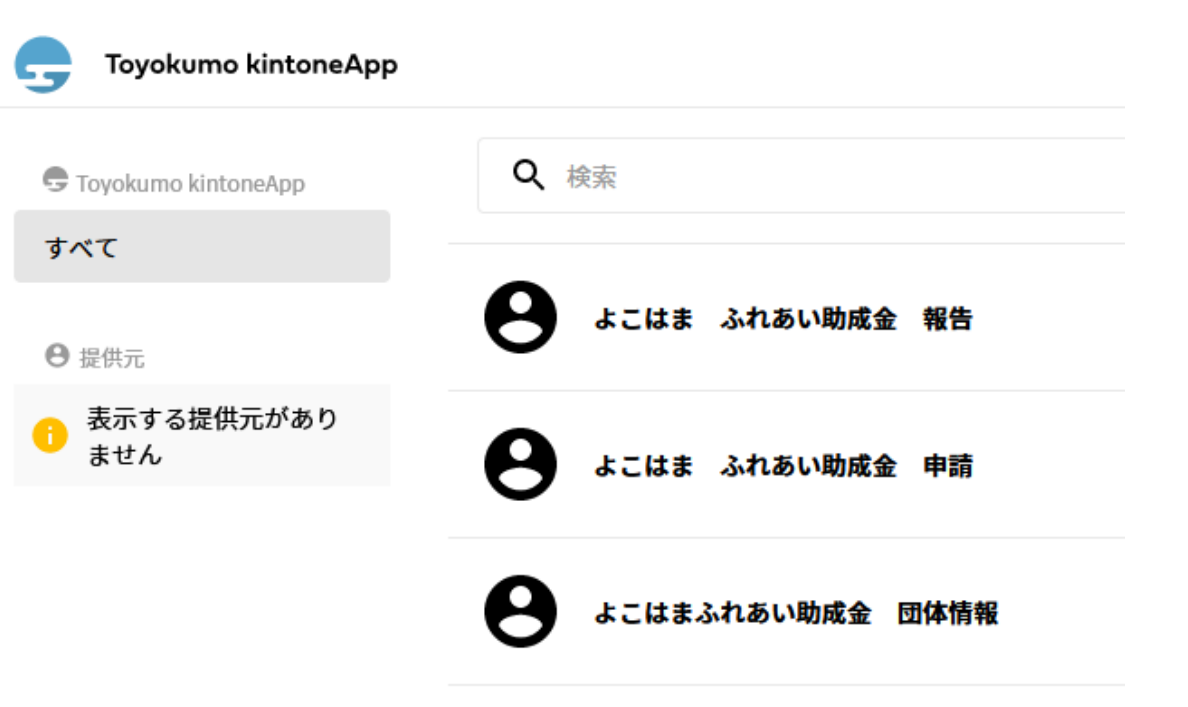

| ★ 【トヨクモ kintone連携サービス】Toyokumo kintoneAppへのログイン 送出人 : 堕noreply@kintoneapp.com 圖 送信日時 : 2023年03月08日 (水) 17:36 To : ■ |
|----------------------------------------------------------------------------------------------------|
| 画像を表示する                                                                                                    |
| お客様                                                                                                    |
| のメールアドレスでToyokumo kintoneAppへのログインのリクエストを受け付けました。以下のリンクよりログインしてください。                                                |
| Toyokumo kintoneApp にログイン                                                                                           |
| ※このリンクからのログインは1回のみ可能です。                                                                                             |
| ログインのリクエストをしていない場合は、このメールを無視していただいて結構です。                                                                            |
| ※本メールは送信専用アドレスよりお送りしており、ご返信いただいてもご回答できませんので、あらかじめご了承ください。                                                           |
|                                                                                                    |
| トヨクモ kintone連携サービス                                                                                                  |
| https://kintoneapp.com                                                                                              |

# 3. 団体情報の確認・修正・入力①

「よこはまふれあい助成金 団体情報」をクリックして ください。

| G Toyokumo kintoneApp |                    |
|-----------------------|--------------------|
| 🖶 Toyokumo kintoneApp | <b>Q</b> 検索        |
| すべて                   |                    |
| ⊖ 提供元                 | 🕒 よこはま ふれあい助成金 報告  |
|                       | 🕒 よこはま ふれあい助成金 申請  |
|                       | ● よこはまふれあい助成金 団体情報 |

## 3. 団体情報の確認・修正・入力②

ご自身の団体名が表示されている 事を確認し、団体名をクリックし てください。

| よこはまふれあい助成金 団体情報     |           | よこはまぶれあい助成金 団体情報     |                                                  |  |
|----------------------|-----------|----------------------|--------------------------------------------------|--|
| 申請一覧はこちらをクリックしてください。 | 戸井本 ◆ 茶話会 | 申請一覧はこちらをクリックしてください。 | <b>ご</b><br>中請区<br>横浜市<br><sup> 國体名</sup><br>茶話会 |  |

ください。

「内容の編集」をクリックして

# 3. 団体情報の確認・修正・入力③

#### よこはまふれあい助成金 団体情報

| <ol> <li>①</li> <li>代表者などの情報</li> </ol> |                  |
|-----------------------------------------|------------------|
| 申請区(必須)*                                | 手続き用メールアドレス(必須)* |
| 横浜市 >                                   |                  |
| 团体名(必須)*                                | 団体名ふりがな(必須)*     |
| 茶話会                                     | さわかい             |
|                                         |                  |

- 継続して申請する団体は、提出いただ いたR4年度申請書の内容が既に登録 されています。内容を確認いただきR5 年度の内容に修正・入力してください。

■ \*は必須項目です。

- 全部で3ページあります。
- そのページの入力が終わったら、「次 へ」を押し、次のページに進んでくだ さい。最後のページまで進んでいただ き、「回答」ボタンを押してください。 登録完了メールが届きます。

# 3. 団体情報の確認・修正・入力④

(1)

(2)

■回答ボタンを押すと右図 ①の画面が表示されます。 赤丸をクリックすると、 右図②の画面に戻ります。

| よこはまふれあい助成                    | 金団体情報                    |
|-------------------------------|--------------------------|
| ご回答ありが <mark>とうございま</mark> す。 |                          |
| 団体登録情報の登録を受け付けました。            |                          |
| 団体情報の内容の確認、ふれあい助成金申           | 『請・報告の手続きは こちらから行ってください。 |

| 🕏 Toyokumo kintoneApp | Q、 検索                                                                                                    |
|-----------------------|----------------------------------------------------------------------------------------------------|
| すべて                   | •                                                                                                    |
| ⊖ 提供元                 | とうしん しんしゅう しんしゅう しんしゅ しんしゅ |
| 表示する提供元があり<br>ません     | \rm とこはま ふれあい助成金 申請                                                                                                    |
|                       | ● よこはまふれあい助成金 団体情報                                                                                                    |

# 4. 令和4年度報告の確認・修正・入力①

Toyokumo kintoneApp

「よこはまふれあい助 🕞

成金 報告」をクリッ クしてください。

| 🖶 Toyokumo kintoneApp | <b>Q</b> 検索                                                                                                    |
|-----------------------|----------------------------------------------------------------------------------------------------|
| すべて                   |                                                                                                    |
| ⊖ 提供元                 | とうしょうしょう いちの おんしょう ひんしん そうしん しんしゅう しんしゅう しんしゅ しんしゅ        |
|                       | とうしょう しんしゅう とうしょう しんしゅう しんしゅ しんしゅ |
|                       | 8 よこはまふれあい助成金 団体情報                                                                                                    |

#### 4. 令和4年度 報告の確認・修正・入力②

ご自身の団体名が表示されている事を確認し、 団体名をクリックしてください。

#### 「内容の編集」をクリックしてください。

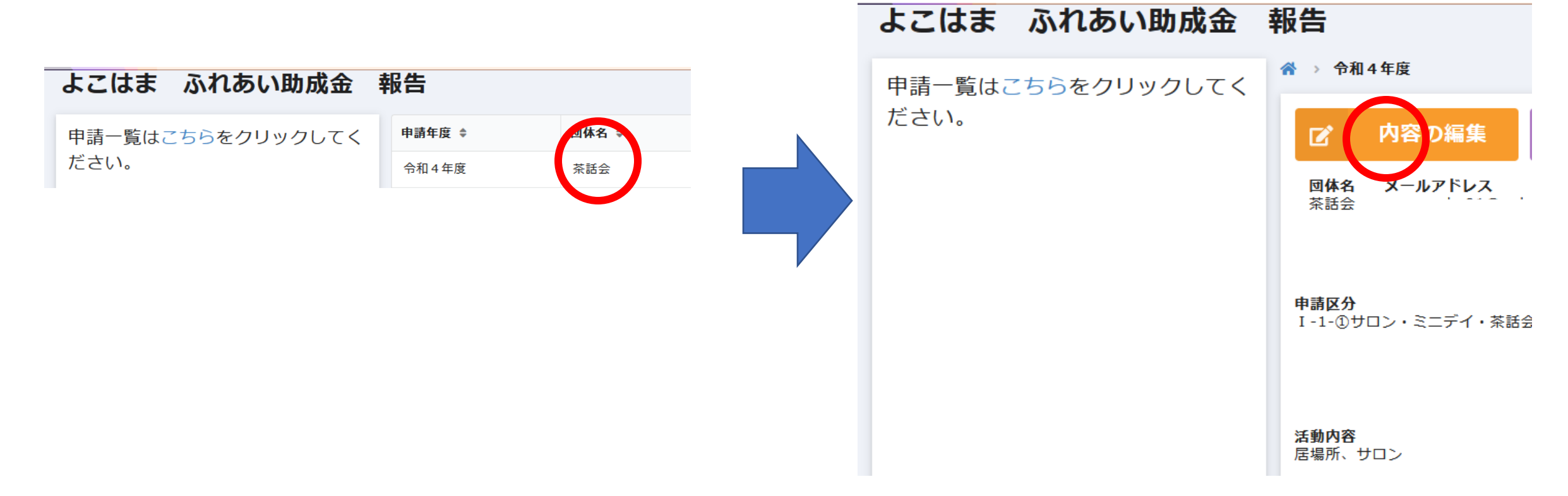

### 4. 令和4年度 報告の確認・修正・入力③

#### ふれあい助成金 報告フォーム

| 1           |        | 2  |  |
|-------------|--------|----|--|
| 基本情報の入力     |        | 収入 |  |
| 団体名         |        |    |  |
| 茶話会         |        |    |  |
| 申請区         |        |    |  |
| 横浜市         | ~      |    |  |
| 申請年度        |        |    |  |
| 令和4年度       | $\sim$ |    |  |
| 手続き用メールアドレス |        |    |  |
|             |        |    |  |
| ふれあい助成金決定金額 |        |    |  |
| - 400000    |        |    |  |
| → 次へ        |        |    |  |
|             |        |    |  |

■ 提出いただいたR4年度申請 書の内容(計画・予算)が入 カされています。実施した活 動内容(報告・決算の金額) に変更してください。

### 4. 令和4年度 報告の確認・修正・入力④

### チェックポイント<収入>

■自主財源の確認欄があります。自主財源の割合が20%以上あるか

確認の上チェックボックスにチェックを入れてください。

| 23300                                                          |                  |      |
|----------------------------------------------------------------|------------------|------|
| ⑦小計(助成金額①+自主財源②~⑤)                                             | 自主財源の割合(⑥/⑦*100) |      |
| 75500                                                          |                  | 33 % |
| 自主財源の割合は20%以上になっていますか。<br>□ なっています。 □ なっていません。<br>▲個以上選択してください | *                |      |

4. 令和4年度 報告の確認・修正・入力5

### チェックポイント<支出>

- ■助成金額が10万円以上の団体のみ領収 書を添付してください。
- ■各支出科目の小計の横に領収書の添付欄 があります。
- ■領収書の写真を撮り、パソコンに保存します。なるべくまとめて1枚の写真にしてください。(右図)
- ■「参照」ボタンを押して、領収書の写真 をご自身のパソコンのフォルダより選択 し、添付してください。(右図)

#### 領収書の撮影見本

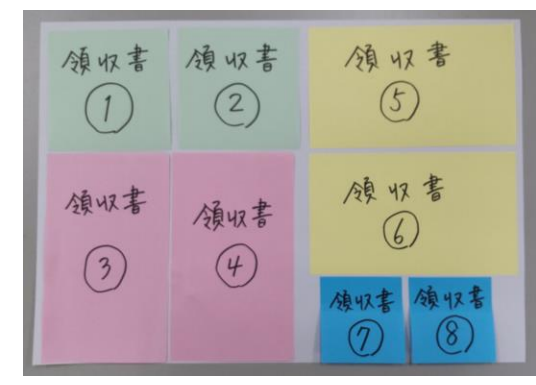

| <b>決算⑪活動費</b>                |        |              |
|------------------------------|--------|--------------|
| <b>費目</b><br>「その他」の場合は事務局への選 | 植給欄に説明 | を記入してください。   |
| 活動に関わる交通費                    |        |              |
| <b>決算</b> ⑪計                 | 500    | 添付ファイル<br>参照 |
|                              |        | ■ スクリーンショ    |

### 4. 令和4年度 報告の確認・修正・入力⑥

ふれあい助成金 報告フォーム 収入 基本情報の入力 今年度の活動の振り返り 今後の課題 寄付者へのメッセージ <u>ふれあい助成金は寄付金が財源となっています</u>。寄付者へのメッセージをご記入ください。 報告書の入力が完了しました。

■最後まで進んでいただき、全て入力 が終わりましたら、「報告書の入力 が完了しました。| にチェックボッ クスにチェックを入れていただき、 「回答」ボタンを押してください。 登録完了メールが届きます。

# 5. 完了報告書のデータ保存・印刷方法

■回答ボタンを押すと右図①の画面が 表示されます。赤丸をクリックする と、右図②の画面に戻ります。

■右図②の団体名をクリックすると、 右図③が表示されます。「ふれあい 助成金完了報告」をクリックすると、 完了報告書のPDFデータが表示され ます。データ保存や印刷が可能です。

| (1) | ふれあい助成金 報告フォーム      |  |
|-----|---------------------|--|
|     | データを送信しました。         |  |
|     | 報告内容は、どちらからご確認ください。 |  |
|     |                     |  |

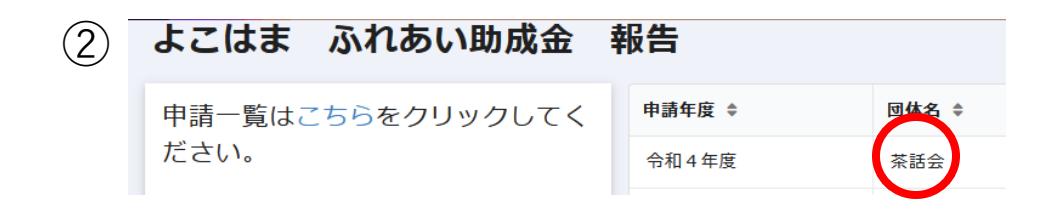

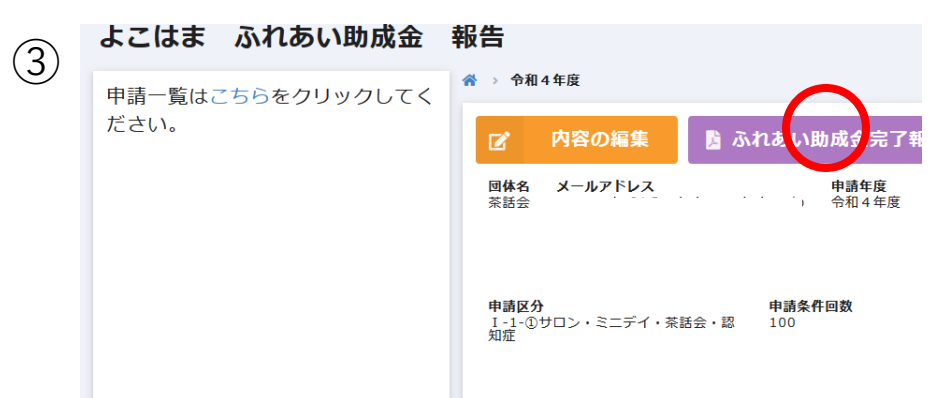

## 6. 報告フォームから申請フォームへ進む方法

(1)

■回答ボタンを押すと右図 ①の画面が表示されます。 赤丸をクリックすると、 右図②の画面に戻ります。

■R5年度の申請をする場合は、右図②の赤丸をクリックしてください。

#### ふれあい助成金 報告フォーム

データを送信しました。 報告内容は、 たちらからご確認ください。

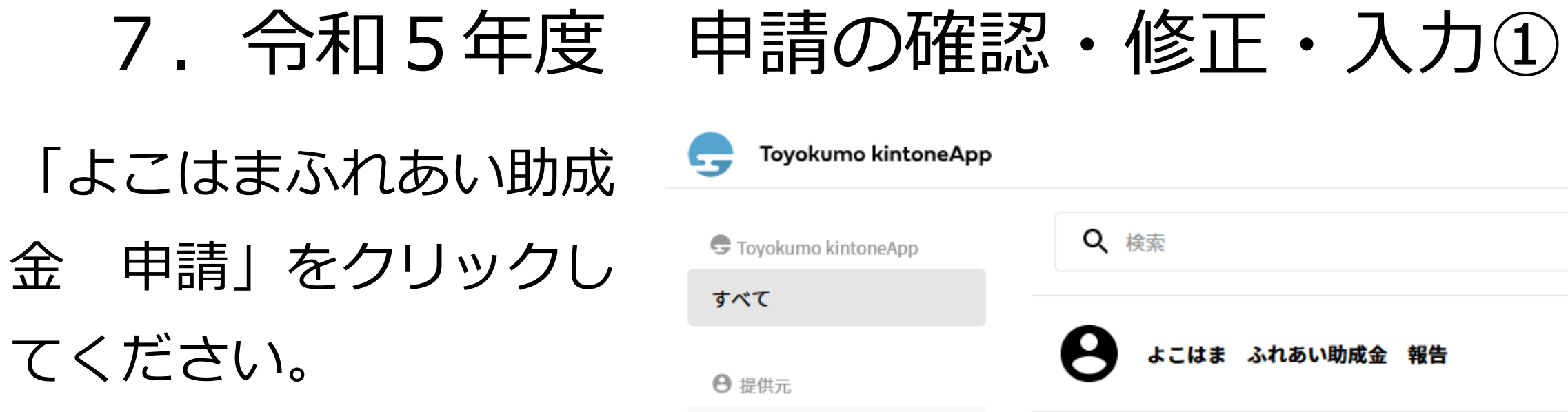

| Toyokumo kintoneApp |                          |
|---------------------|--------------------------|
| Toyokumo kintoneApp | <b>Q</b> 検索              |
| すべて                 |                          |
| • 提供元               | <b>と</b> よこはま ふれあい助成金 報告 |
| 表示する提供元があり<br>ません   | 8 よこはま ふれあい助成金 申請        |
|                     | ● よこはまふれあい助成金 団体情報       |
|                     |                          |

### 7. 令和5年度 申請の確認・修正・入力②

ご自身の団体名が表示されている 事を確認し、団体名をクリックし てください。

「内容の編集」をクリックして ください。

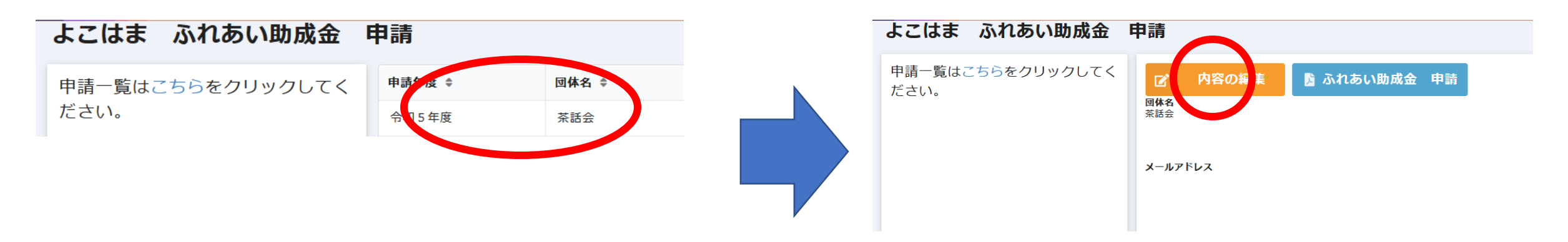

### 7. 令和5年度 申請の確認・修正・入力③

| ここはま ふれあい助ん                                                                                                    | 成金 申請フォーム |                              |
|----------------------------------------------------------------------------------------------------|-----------|------------------------------|
| <b>〕</b><br>                                                                                                    |           |                              |
| <b>∃体名</b>                                                                                                    |           |                              |
|                                                                                                    |           |                              |
| 申請区*                                                                                                    |           |                              |
| ~                                                                                                    |           |                              |
| 申請年度                                                                                                    |           |                              |
| 令和5年度 ~                                                                                                    |           |                              |
| 手続き用メールアドレス                                                                                                    |           |                              |
|                                                                                                    |           |                              |
| 申請区分                                                                                                    | 申請金額      | 申請条件回数                       |
| I-1-①サロン・ミニデイ・茶話会・▌ ∨                                                                                             | - 400000  | + – 100 +                    |
|                                                                                                    | 直接入力できます。 | 申請額の条件となっている<br>実施回数を入力してくださ |
|                                                                                                    |           | <i>ل</i> ،                   |
|                                                                                                    |           |                              |
| 事業名称をご記入ください。                                                                                                    |           |                              |
| 事業名称をご記入ください。<br>サロン                                                                                              |           |                              |
| 事業名称をご記入ください。<br>サロン<br>事業内容の概要をご記入ください。                                                                          |           |                              |
| <ul> <li>事業名称をご記入ください。</li> <li>サロン</li> <li>事業内容の概要をご記入ください。</li> <li>多世代交流の実施</li> </ul>                        |           |                              |
| <ul> <li>事業名称をご記入ください。</li> <li>サロン</li> <li>事業内容の概要をご記入ください。</li> <li>多世代交流の実施</li> </ul>                        |           |                              |
| <ul> <li>事業名称をご記入ください。</li> <li>サロン</li> <li>事業内容の概要をご記入ください。</li> <li>多世代交流の実施</li> <li>事業目的をご記入ください。</li> </ul> |           | <i>II.</i>                   |

■継続して申請する団体は、入力の 手間を省くため、令和4年度申請 書の内容が登録されています。令 和5年度の申請内容に変更してく ださい。

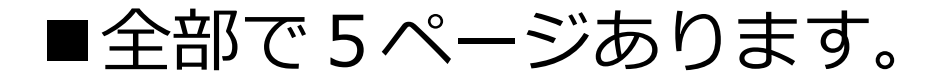

# 7. 令和5年度 申請の確認・修正・入力④

チェックポイントく収入>

■自主財源の確認欄が あります。自主財源 の割合が20%以上 あるか確認の上 チェックボックスに チェックを入れてく ださい。

| 6自主財源計2~5                                                                        | ②小計①~⑥                                           | 自主財源割合(⑥/⑦×100 小数点以下切り拾て) |
|----------------------------------------------------------------------------------|--------------------------------------------------|---------------------------|
| 104000                                                                           | 504000                                           | 20                        |
| 自主財滅は20%以上ありますか。*                                                                |                                                  |                           |
| 0.04.9.                                                                          |                                                  |                           |
| <b>⑧予算前年度</b> 繰越                                                                 | 燥越金は前年度報告書の額と一致していますか                            | * 01                      |
| - 61115 +                                                                        | 一致しています。                                         | %                         |
|                                                                                  |                                                  |                           |
| 旦接入力できより。前年度決算の繰越<br>金の額を入力してください。                                               |                                                  |                           |
| <sup>旦技人力できます。前年度決争の機趣<br/>全の額を入力してください。<br/>操<b>越金の割合(⑧/⑪×100 小数点以下切</b></sup>  | 上げ) 繰越金の割合は25%以下になって                             | いますか。*                    |
| 旦接入力できます。則年度決算の機趣<br>金の額を入力してください。<br>操 <b>越金の割合(⑧/⑪×100 小数点以下切</b>              | 上げ) 繰越金の割合は25%以下になって<br>11 なっています。               | いますか。*                    |
| ■授人力できます。前年度決争の機趣<br>金の額を入力してください。<br>操 <b>越金の割合(⑧/⑪×100 小数点以下切</b><br>⑨予算前年度積立金 | 上げ) 繰越金の割合は25%以下になって 11 なっています。 積立金は前年度報告書の額と一致し | いますか。*<br>,ていますか。*        |

# 7. 令和5年度 申請の確認・修正・入力⑤ チェックポイント<収入>

■繰越金・積立金の確認欄が あります。令和4年度報告 に入力した次年度繰越金・ 積立金と同じ額が、令和5 年度申請書の前年度繰越 金・積立金に入力した額が 一致しているか確認の上 チェックボックスにチェッ クを入れてください。

| PHILMMAN OF O                                                                                                    | อาสาชต                                                                             |                                              |   |    |
|----------------------------------------------------------------------------------------------------|------------------------------------------------------------------------------------|----------------------------------------------|---|----|
|                                                                                                    | 104000                                                                             | 504000                                       |   | 20 |
| 自主財源は20%以上ありますカ<br>あります。                                                                                                    | j <sup>v</sup> 。*                                                                  |                                              |   |    |
| 予算前年度繰越                                                                                                    | 繰越金は前年度報告書の額                                                                       | と一致していますか。*                                  |   |    |
| - 61115                                                                                                    | 一致しています。                                                                           |                                              | % |    |
| <ul> <li>61115</li> <li></li></ul>                                                                                                    | +<br>の操 越<br>小 致 らい 下 切 ト (f)  編 越 会 の 割 合 (f)                                     | けつちのんり エー・かって いますね *                         | % |    |
| <ul> <li>61115</li> <li>              ៍技入力できます。前年度決算に</li></ul>                                                                                       | +     一致しています。       D線越     小数点以下切上げ)       11     なってい                           | は25%以下になっていますか。*<br>います。                     | % |    |
| <ul> <li>61115</li> <li>         直接入力できます。前年度決算(<br/>金の額を入力してください。         </li> <li> <b>繰越金の割合(⑧/⑪×100 /</b> </li> <li> <b>シ予算前年度積立金</b> </li> </ul> | +     一致しています。       の操越     小数点以下切上げ)     繰越金の割合は       11     なってい       積立金は前も度 | は25%以下になっていますか。*<br>います。<br>度報告書の額と一致していますか。 | * |    |

# 7. 令和5年度 申請の確認・修正・入力⑥ チェックポイント<収入>

■繰越金の割合が2 5%以下になって いることを確認の 上チェックボック スにチェックを入 れてください。

| ⑥自主財源計②~⑤<br>104000                                                                             | ⊘ <b>小</b> 計①~⑥<br>504000                   | <b>自主財源割合(⑥/⑦×100 小数点以下切り捨て)</b><br>20 | 9 |
|-------------------------------------------------------------------------------------------------|---------------------------------------------|----------------------------------------|---|
| 自主財源は20%以上ありますか。*                                                                               | 501000                                      | 20                                     |   |
| <ul> <li>⑧予算前年度繰越</li> <li>61115 +</li> <li>直接入力できます。前年度決算の繰越</li> <li>金の額を入力してください。</li> </ul> | <b>彙越金は前年度報告書の額と−致していますか。</b><br>● 一致しています。 | * %                                    |   |
| 繰越金の割合(⑧/⑪×100 小数点以7切                                                                           | 上の 繰越金の割合は25%以下になってい<br>11 なっています。          | <b>いますか。*</b>                          |   |
| <ul> <li>③予算前年度積立金</li> <li> <ul> <li>                   の</li></ul></li></ul>                  | 積立金は前年度報告書の額と一致し<br>+<br>つ 一致しています。         | ていますか。*                                |   |

## 7. 令和5年度 申請の確認・修正・入力⑦

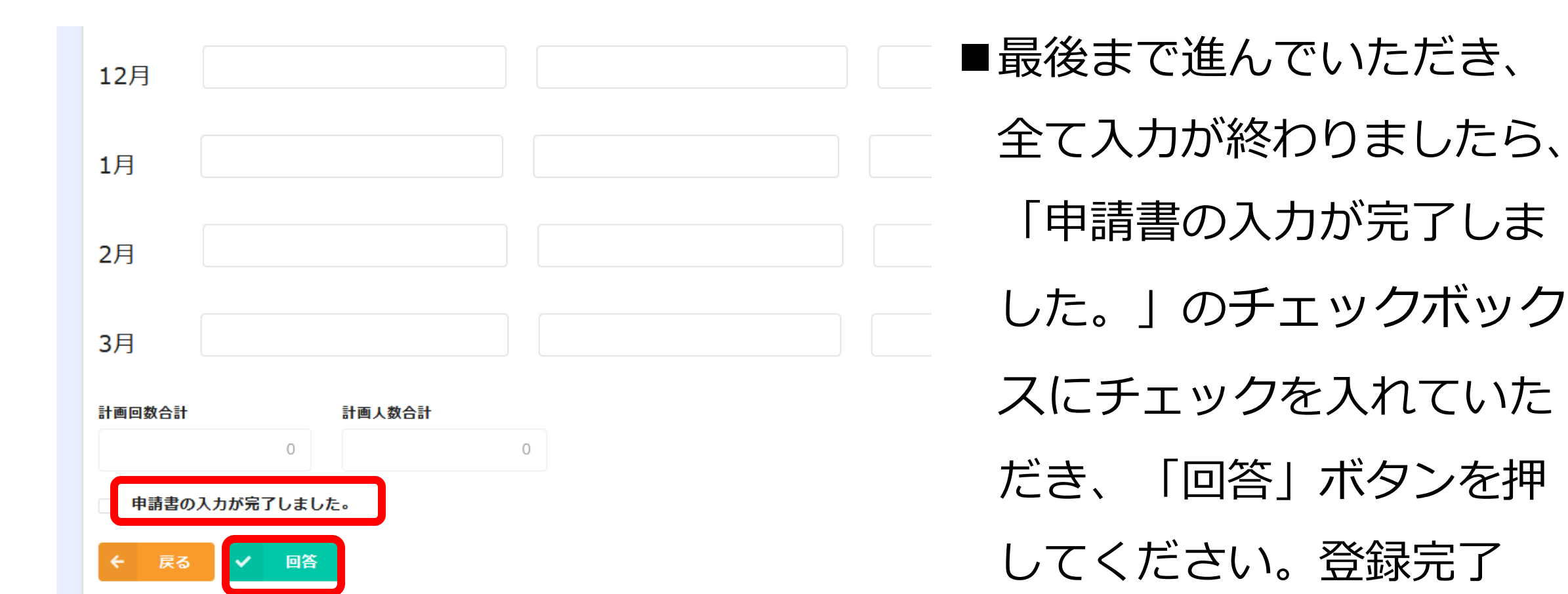

メールが届きます。

# 8. 申請書のデータ保存・印刷方法

■回答ボタンを押すと右図①の画 面が表示されます。赤丸をク リックすると、右図②の画面に 戻ります。

| (1) | よこはま                 | ふれあい助成金             | 申請フォーム |
|-----|----------------------|---------------------|--------|
|     | データを送信しま<br>申請内容に、こち | した。<br>59からご確認ください。 |        |
|     |                      |                     |        |

■右図②の団体名をクリックする と、右図③が表示されます。 「ふれあい助成金申請書」をク リックすると、申請書のPDF データが表示されます。データ 保存や印刷が可能です。

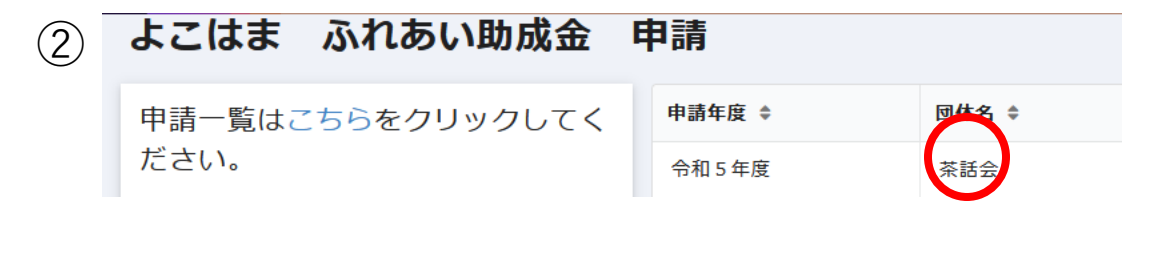

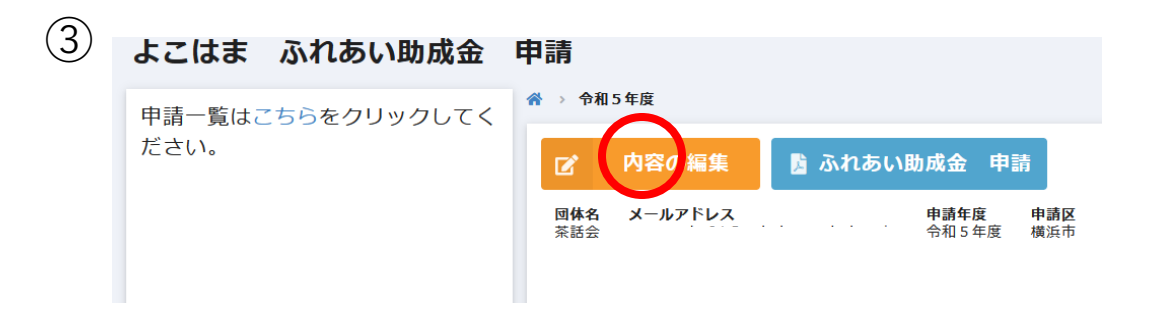

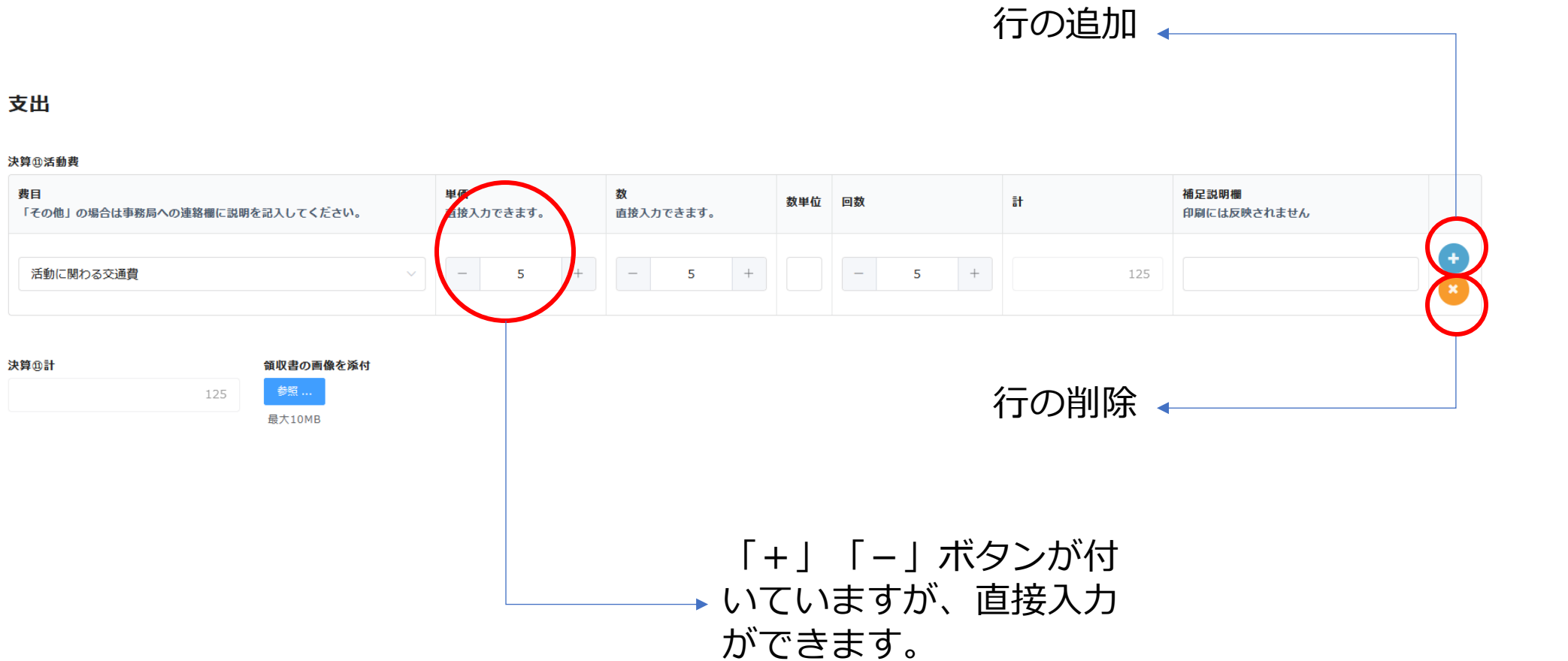

## Q1:メールが届かない場合

A:自動送信されるメールが届かない場合は、受信拒否または迷惑メール フォルダに振り分けられている可能性がありますので、使用しているメー ルアドレスの設定を確認し、正常に受信できるようにしてください。

自動送信メールは、以下のメールアドレスから送信されます。

noreply@form.kintoneapp.com

no-reply@yokohamashakyo.jp

※迷惑メールフォルダに振り分けられている場合は、迷惑メールフィル ターの設定を解除してください。

# Q2:フォームの入力を中断する場合

A:途中で入力を中断する場合は、入力していただいたデータを保 存するために、最終ページまで進んでいただき、回答ボタンを押し てください。

### Q3:入力の再開または回答後の修正入力を する場合

A:スライド5ページの「メールアドレス登録完了メール」に記載 されたURLをクリックし、ログインの手順で進みます。

# 電子申請による手続きは以上となります。

お疲れ様でした。